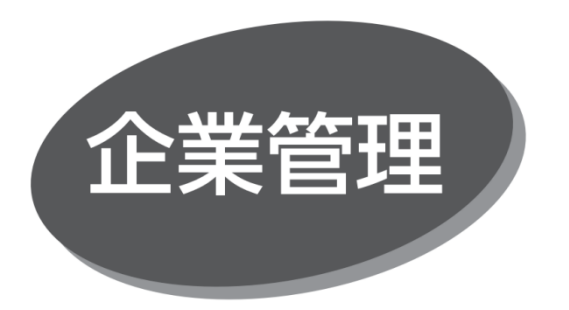

〈OK メイト・WEB〉のご利用に必要な企業情報、限度額、 口座メモ、委託者メモ、手数料情報の登録・変更ができま す。

## 委託者メモの登録・変更

マスターユーザおよび管理者ユーザは、委託者コードごとに任 意の文言を登録することで、目的の委託者コードを特定しや すくなります。

「管理」メニューをクリックしてください。続いて業務選択画面が 表示されますので、「企業管理」ボタンをクリックしてください。

業務を選択

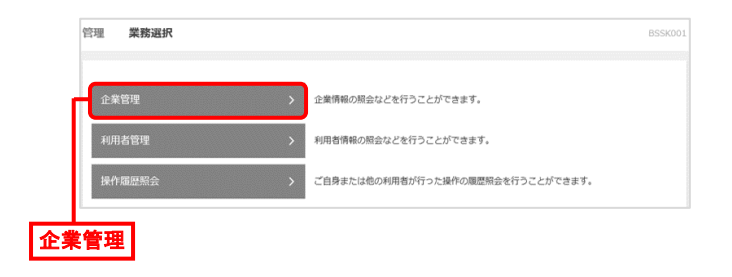

手順2 作業内容を選択

手順1

作業内容選択画面が表示されますので、「委託者メモの変 更」ボタンをクリックしてください。

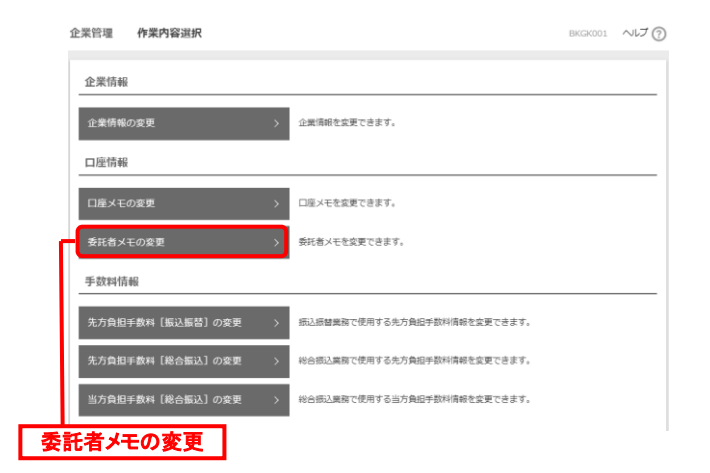

## 手順3 委託者メモを変更

委託者メモ変更画面が表示されますので、「委託者メモ」を 入力し、「変更」ボタンをクリックしてください。

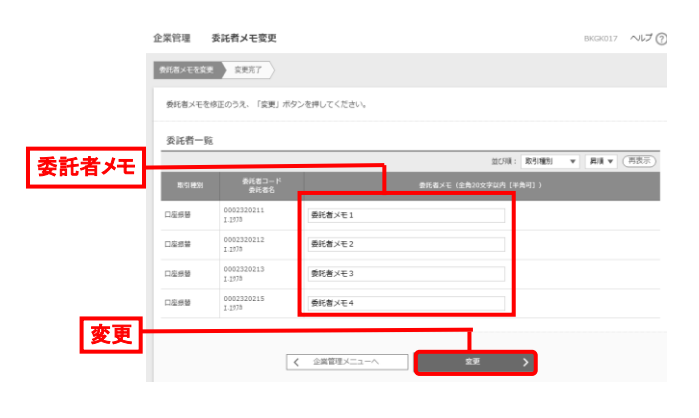

手順4 変更完了

委託者メモ変更結果画面が表示されますので、変更結果を 確認してください。